## **Quick Start**

VergeLink integrates natively with Cumulocity, to make your machine data available on the Cumulocity Platform.

## **Integration setup**

Start by navigation to the Administration application on your Cumulocity tenant, and select Accounts -> Users in the side menu. Here you can click on '+ Create user' on the top right corner.

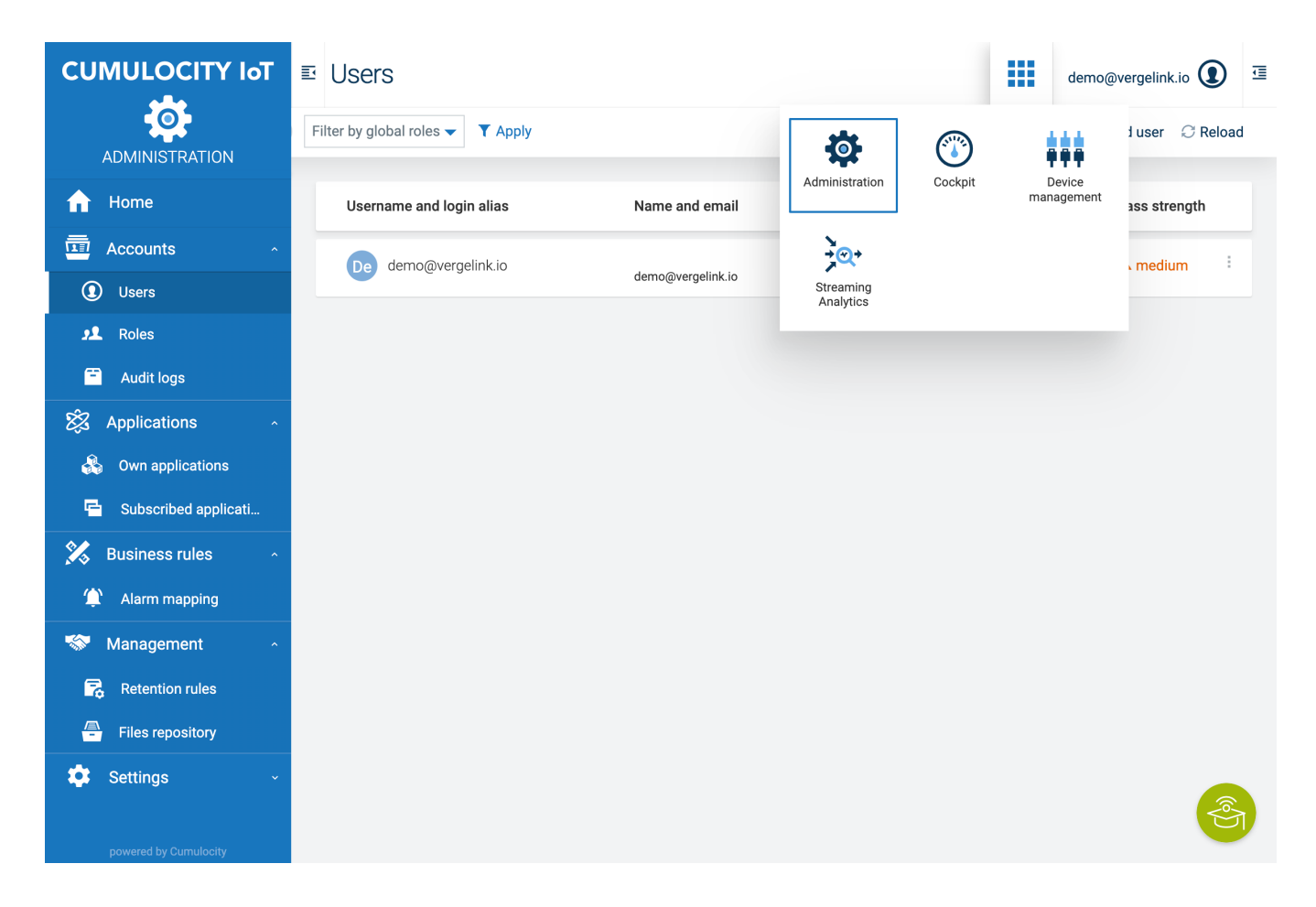

On the create user screen, enter the following data:

- Username: 'device-access@vergelink.io'
- E-Mail: 'device-access@vergelink.io'
- Deselect: "Send password reset link as email
- Password: Generate a secure, random password an enter it in both password fields, be sure to note or copy the password for later use

• Check the roles: 'Devicemanagement User' and 'Global Manager'

After that, scroll down and click 'Save'.

|                        | e device-access@vergelink.io                                                                                                    |
|------------------------|----------------------------------------------------------------------------------------------------|
| ADMINISTRATION         | Login alias     CEP Manager       e.g. joe.doe     Has full access to all deployed CEP modules and SmartRules                                                                                      |
| ☆ Home ▲ Accounts ^    | Email       Cockpit User         device-access@vergelink.io       User to work in Cockpit application. This does not include the access to any device data.                                        |
| Users     Roles        | First name     Last name     Devicemanagement User       Gives access to bulk operations and device management application. This does not include access to any device data.                       |
| Audit logs             | ✓ devices                                                                                                    |
| 🐼 Applications ^       | e.g. +49 9 876 543 210 Solution Can read and write all data from all devices                                                                                                    |
| 🖻 Subscribed applicati | Login options     Global Reader       User must reset password on next login     Can read all data from all devices       Send password reset link as email     Can read all data from all devices |
| Business rules         | Password     Global User Manager       Can access and edit the full user hierarchy                                                                                                    |
| Management ^           | Confirm password Shared User Manager                                                                                                    |
| Retention rules        | Can create new user as his own sub-users and manage this Tenant Manager                                                                                                    |
| Files repository       | Password strength     Can manage tenant wide configurations like applications, tenant options and retention rules                                                                                  |
| powered by Cumulocity  | Cancel Save                                                                                                    |

After you have created the user in Cumulocity, you can navigate to vergelink.io/cloudintegrations or click on the "Cloud Credentials" page directly. Here you can add your new credentials by clicking the "Add Credentials" button. In the dropdown select "Cumulocity", then enter the following data:

- Label: Add a description or name for these credentials
- Tenant: The name of your Cumulocity tenant
- Cumulocity Instance URL: The URL of your Cumulocity instance
- Cumulocity user: device-access@vergelink.io
- Cumulocity password: The password you entered earlier

| 🐼 VergeLink   DEVICES | FEEDBACK                                                                                                    |                                   |
|-----------------------|----------------------------------------------------------------------------------------------------|-----------------------------------|
| Cloud Credentials     | Cloud Credentials                                                                                                    | X 		 → ADD CREDENTIALS<br>Actions |
| VergeLinkDemo         | A MQTT Agent                                                                                                    | / 1                               |
|                       | Cumulocity       Image: Cumulocity Common Common Commo Common Common Commo |                                   |
|                       |                                                                                                    | 10 rows →  < < 1-1 of 1 > >       |

After that click "Save". Now you can use the "Verify" button to check that your credentials work correctly.

You are now ready to integrate your VergeLink Devices with Cumulocity!

To integrate a device with Cumulocity go to the "Devices" page, select a VergeLink Device and start the "Configuration Wizard". On the 3rd step of the Wizard you are now able to select "Cumulocity". When you click submit, the wizard automatically creates your Data Source, Cloud Connector and Cumulocity MQTT Template in VergeLink and a new Device on your Cumulocity tenant.

| 🐼 VergeLink  | C   DEVICES CLOUD CRED | ENTIALS             |                      | F                 | FEEDBACK | 8    |
|--------------|------------------------|---------------------|----------------------|-------------------|----------|------|
| Configuratio | on Wizard              |                     |                      |                   |          |      |
|              | Ø                      | 📀                   |                      | 3                 |          |      |
| Device Radar |                        | Select Dat          | apoints              | Cloud Integration | I        |      |
|              |                        | Mic<br>Azu<br>Iot H | rrosoft<br>Ire<br>ub |                   |          |      |
|              | MindSp<br>MindConn     | Dhere<br>ect API    | ်ား<br>သူ<br>ကရာ     | ULOCITY IoT       |          |      |
| _            |                        |                     |                      |                   | PREV     | NEXT |

Last updated on 7/5/2022